Во интернет прелистувач ја отворате адресата <u>http://nda.t-home.mk</u>. Потоа, во полињата за корисничко име (User Name) и лозинка (Password), ги внесувате соодветните податоци. На корисничкото име со кое сакате да ги администрирате е-маил адресите на Вашиот домен претходно Македонски Телеком треба да му овозможи администраторски привилегии. Доколку не сте сигурни кое корисничко име (е-маил адреса) од Вашиот домен има администраторски привилегии јавете се на бесплатниот телефонски број 0800 12345. Откако ќе ги внесете корисничкото име и лозинка, кликнете Login. Веднаш над линијата со алатки (new mail, reply, reply all...), од десната страна се наоѓа табот **DomainAdmin**.

| 🔶 🥀 🧭 Critical Path Presentatio | on Server                  |                                     |                                                     | 🙆 • 🔊 - 🖶 • 🖻    | Page 🔹 🌍 Tools 🔹 🎇     |
|---------------------------------|----------------------------|-------------------------------------|-----------------------------------------------------|------------------|------------------------|
| memova                          |                            |                                     |                                                     |                  |                        |
| Mail Preferences                |                            |                                     | Log Out DomainAdmin                                 | <u> </u>         |                        |
| Mail   admin@imenafirma.com.mk  |                            |                                     |                                                     | 20.3.2008        | 2uidk Links 💌 🚺 Help 📤 |
| New Mail Reply Reply All        | Forward Check Mail         | White List Choose an Action 👻 Searc | h Folders Delete Empty Trash                        |                  | 1                      |
|                                 |                            |                                     |                                                     | _                | ~                      |
| Accounts                        | DefaultMailAccount - Inbox |                                     | 1-10 of 38                                          |                  | Show 1-10 🔽            |
| DefaultMailAccount 0% used      |                            | P From                              | ▶ Subject                                           | ▶ Date           | ► Size                 |
| Inbox Track                     |                            | info@mt.net.mk                      | Se sto sakam da podaram                             | 5.3.2008 14:52   | 4 KB                   |
| D Irash                         |                            | info@mt.net.mk                      | Turnir vo Counter Strike                            | 21.2.2008 14:52  | KB                     |
|                                 |                            | info@mt.net.mk                      | informacija                                         | 14.2.2008 12:55  | 7 KB                   |
|                                 |                            | info@mt.net.mk                      | Se sto sakam za moite najsakani                     | 11.2.2008 12:25  | 3 KB                   |
|                                 |                            | info@mt.net.mk                      | MT Online prodazba i Multibox vi podaruvaat         | 24.1.2008 09:38  | 1 KB                   |
|                                 |                            | info@mt.net.mk                      | Vazno izvestuvanje za site ADSL korisnici           | 20.12.2007 15:41 | 1 KB                   |
|                                 |                            | info@mt.net.mk                      | Nov multimedialen web portal - Multibox             | 6.12.2007 15:32  | 1 KB                   |
|                                 |                            | info@mt.net.mk                      | So MaxADSL super brzo, do super nagradi!            | 9.11.2007 10:33  | 2 KB                   |
|                                 |                            | info@mt.net.mk                      | Telefonski aparati i elektronski uredi na rati      | 7.11.2007 14:49  | 4 KB                   |
|                                 |                            | info@mt.net.mk                      | Nova ponuda na telefonski linii - Faten vo dvizenje | 26.9.2007 14:39  | 1 KB                   |
|                                 | DefaultMailAccount - Inbox |                                     | 1-10 of 38                                          |                  | Show 1-10 💌            |
|                                 |                            |                                     |                                                     |                  |                        |

Слика 1.

Понатаму, откако ќе кликнете на **DomainAdmin**, за да креирате нова е-маил адреса на Вашиот домен кликнете на копчето Add User, истото е посочено со црвена стрелка на слика 2.

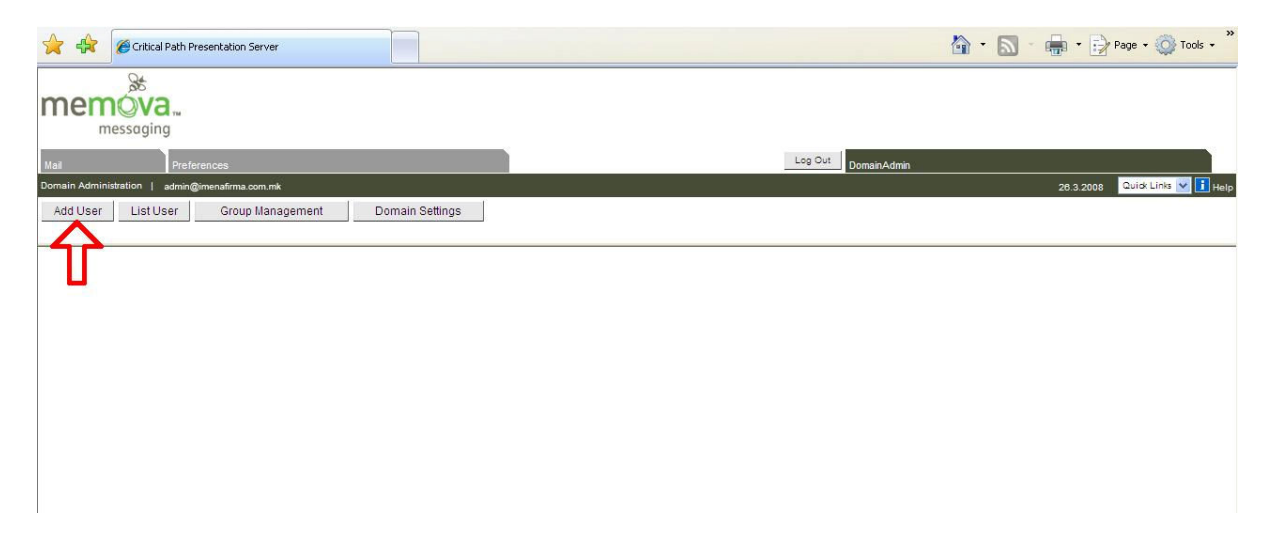

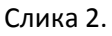

Сега, потребно е да ги внесете бараните податоци во формата. Откако ќе го направите тоа, кликнете **Add**. За една е-маил адреса да биде активирана успешно, неопходно е да се внесат единствено полињата означени со ѕвездичка (\*) т.е. Login Name, Password, и Confirm Password (на слика 3 посочени со стрелки). Секако, освен овие полиња пожелно е да се внесат целосни податици за корисникот на е-маил адресата која ја креирате. Ако е-маил адресата се креира успешно тогаш ќе ја добиете пораката: Success , User successfully added

| 🔶 🔐                                             |                 |    | 1                   | 🕈 • 🔝 • 🖶 • 🔂 Page • 🎯 Tools • 🍟 |
|-------------------------------------------------|-----------------|----|---------------------|----------------------------------|
| memova<br>messaging                             |                 |    |                     |                                  |
| Mail Preferences                                |                 |    | Log Out DomainAdmin |                                  |
| Domain Administration   admin@imenafirma.com.mk |                 |    |                     | 26.3.2008 🛛 Quidk Links 💙 🚺 Help |
| Add User List User Group Management             | Domain Settings |    |                     |                                  |
|                                                 |                 |    |                     |                                  |
| Add User                                        | 1222000         |    |                     |                                  |
| Current Users                                   | 53918           |    |                     |                                  |
| Remaining Users                                 | 16062           |    |                     |                                  |
| Login Name *                                    | 70000           | /_ |                     |                                  |
| Login Name                                      |                 | ~  |                     |                                  |
| Display Name                                    |                 |    |                     |                                  |
| First Name                                      |                 |    |                     |                                  |
| Last Name                                       |                 |    |                     |                                  |
| Street                                          | [               |    |                     |                                  |
| Town                                            |                 |    |                     |                                  |
| Postal Code                                     | <u> </u>        |    |                     |                                  |
| Home Phone                                      |                 |    |                     |                                  |
| Password *                                      | [               |    |                     |                                  |
| Confirm Password *                              |                 | Z  |                     |                                  |
|                                                 | Add             |    |                     |                                  |
|                                                 |                 |    |                     |                                  |

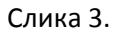

Во табот DomainAdmin освен копчето за додавање е-маил адреси (**Add user**) ќе забележите уште три копчиња. Вие ќе може да користите две од тие три копчиња, и тоа: **List User** и **Domain Settings.** 

Копчето **List User** се користи за пребарување е-маил адреси. Со List User може да се провери дали одредена е-маил адреса е креирана или не, може да се излистаат сите е-маил адреси кои во тој момент се активни, а може и да се промени лозинка (password) на одредена е-маил адреса. Доколку имате потреба од менување лозинка на одредена е-маил адреса, менувањето на лозинката се прави преку следниве два чекори.

*Прв чекор*: потребно е да ја пронајдете е-маил адресата, а потоа со Reset Password да направите промена на лозинката на конкретната адреса.

*Втор чекор:* преку страната <u>http://webmail.t-home.mk</u> ќе се логирате на е-маил адресата чија лозинка ја променивте, и потоа ќе одите во Подесувања/Mail/Подесувања на Mail Account, ќе го изберете account-от и ќе кликнете на копчето "Едитирај". Потоа во Дојдовен mail сервер во полето Лозинка ќе ја внесете новата лозинка и ќе потврдите на ОК.

Копчето **Domain Settings** ќе ви каже колку адреси вкупно може да активирате во ист момент, колку адреси се веќе активирани и секако уште колку имате на располагање.